# Updating your marketplace account details

#### Before you do anything else...

- When you change any details entered into Amazon Seller Central or other online marketplaces, Amazon
  or the marketplace may request further information or documentation as part of their seller verification
  process, which can vary depending on which country / region you are based in.
- You can request proof of bank account ownership from WorldFirst before you change any details.
- Before you enter the WorldFirst account details into your Amazon or marketplace seller account, please check that the company and contact information you have registered with the marketplace is the same as that held by WorldFirst. If not, please contact your account manager at WorldFirst for assistance before changing the account details on Amazon Seller Central or any other online marketplaces.
- We also recommend that you notify Amazon Seller Support (or your dedicated account manager at Amazon, if you have one) that you intend to change the details of the bank account linked to your Amazon storefront.
- If you are unsure of the process or have any questions regarding the above, please feel free to drop us
  a line at <u>worldaccountsea@worldfirst.com</u> and we will be happy to walk you through it.

#### What to do next

You should have received an email confirming that your new WorldFirst currency account is open. You can access these account details by logging in online here and you will need to enter these on Amazon Seller Central or your marketplace seller account. Wherever possible, the country / region of the marketplace should correspond with the bank location country / region of the currency account, to ensure you incur no additional costs.

## For Amazon sellers, follow these 8 easy steps

| 1 | <b>1</b> Click on 'Account Info'            |             |                            |  |
|---|---------------------------------------------|-------------|----------------------------|--|
|   | www.amazon.com                              | English - O | Messages   Help   Settings |  |
|   |                                             |             | Logout                     |  |
|   |                                             |             | Account info               |  |
|   |                                             |             | Notification Preferences   |  |
| 2 | Select 'Deposit methods' under Payment Info | rmation     |                            |  |

|                                                  | Deposit Methods                                                                                                    | С                                                            | Charge Methods |                                |                           |                   |               |  |  |
|--------------------------------------------------|----------------------------------------------------------------------------------------------------|--------------------------------------------------------------|----------------|--------------------------------|---------------------------|-------------------|---------------|--|--|
| 3                                                | Click on 'Replace depo                                                                                             | sit method'                                                  |                |                                |                           |                   |               |  |  |
|                                                  |                                                                                                    |                                                              |                |                                |                           | Manage De         | oosit Methods |  |  |
| BAN/<br>endi                                     | a ACCOUNT NUMBER<br>ng in XXX<br>Replace deposit method                                                            | BANK LOCATION COUNTR<br>USA<br>ACCOUNT HOLDER NAME<br>XXXXXX | RΥ             |                                | ASSIGNED MARKETPLAC       | ES                |               |  |  |
| 4 Click on 'Add new deposit method'              |                                                                                                    |                                                              |                |                                |                           |                   |               |  |  |
| Bank                                             | Account                                                                                                    |                                                              |                |                                |                           |                   |               |  |  |
| i Se                                             | elect a deposit method that you want to replace                                                                    | with                                                         |                |                                |                           | Add new depos     | it method     |  |  |
| 5                                                | Select 'Bank Location'                                                                                             |                                                              |                |                                |                           |                   |               |  |  |
| Bank Account                                     |                                                                                                    |                                                              |                |                                |                           |                   |               |  |  |
| Add new deposit method                           |                                                                                                    |                                                              |                | Select existing deposit method |                           |                   |               |  |  |
| Bank<br>Uni                                      | Bank Location         United States         i         Disbursement may be subject to fees charged by your bank     |                                                              |                |                                |                           |                   |               |  |  |
| 6                                                | Enter bank account de                                                                                              | tails                                                        |                |                                |                           |                   |               |  |  |
| Bank                                             | Account                                                                                                    |                                                              |                |                                |                           |                   |               |  |  |
| Add n                                            | ew deposit method                                                                                                  |                                                              |                |                                | s                         | elect existing de | oosit method  |  |  |
| Bank<br>Unit                                     | Location<br>ed States                                                                                              |                                                              | \$             | <i>i</i> Disbursement may be s | subject to fees charged b | y your bank       |               |  |  |
| Accou<br>Nam<br>9-Digi<br>9 dig<br>Bank<br>Re-ty | Int Holder's Name<br>e as on bank documents<br>t Routing Number<br>its<br>Account Number<br>be Bank Account Number |                                                              |                |                                |                           |                   |               |  |  |
|                                                  |                                                                                                    |                                                              |                |                                |                           |                   |               |  |  |

# Identify your bank account To prevent misuse of your bank account, you need to verify your account details ending in XXX and provide the complete account number. Bank Account Number

8 Click 'Set Deposit Method' to confirm

Set Deposit Method

### One more thing...

Once you've added the WorldFirst account details to your Amazon seller account, you may be asked by Amazon to provide a supporting document for the WorldFirst account. Please get in touch using the contact details below and we shall have that sent to you within one working day to provide to Amazon.

**\$** +65 6805 4381

worldfirst.com/en-sg

worldaccountsea@worldfirst.com

#### WORLDFIRST

World First Asia Pte Ltd is registered in Singapore as a Limited Company: No 201229924N. World First Asia Pte Ltd is regulated by The Monetary Authority of Singapore (MAS) and is licensed under the Payment Services Act to conduct Cross-border Money Transfer service. You can verify this information on the MAS website.